To enable Flash to run correctly on Chromebooks:

- 1. Open the Chrome browser.
- 2. Once the Chrome browser is opened, you will see in the right hand top corner 3 dots stacked vertically. (Single click the 3 dots.)

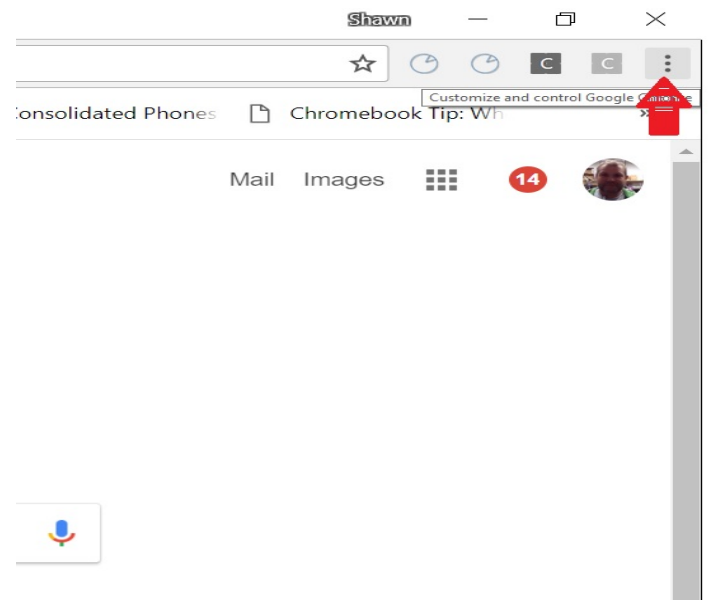

3. This will open a dropdown menu where you will click on Settings.

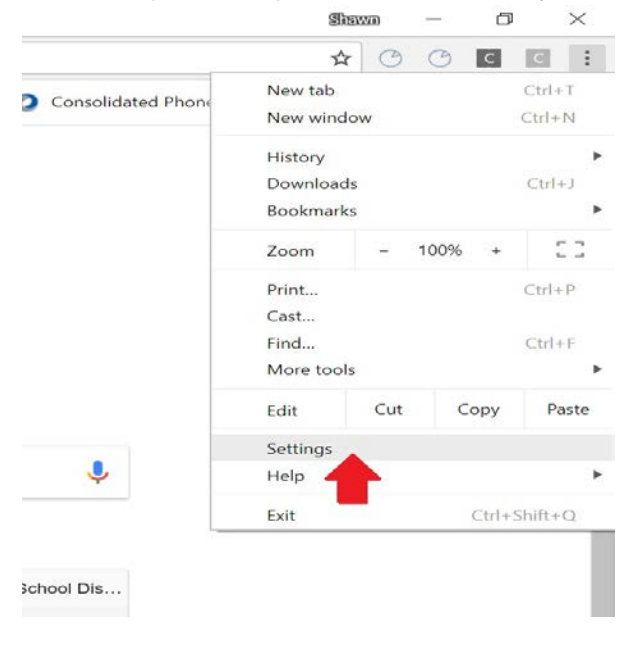

4. Click on Advanced at the bottom of the page.

| Page zoom                             | 100%   | Ŧ |
|---------------------------------------|--------|---|
| earch engine                          |        |   |
| Search engine used in the address bar | Google | * |
| Manage search engines                 |        | • |
| efault browser                        |        |   |
| Google Chrome is your default browser |        |   |
| in startup                            |        |   |
| Manage on startup pages               |        |   |

Advanced +

5. This will open up another dropdown menu, under privacy and security scroll down and click on content settings

| Q. Search settings                                                                                                    |   |
|----------------------------------------------------------------------------------------------------|---|
| · · · · · · · · · · · · · · · · · · ·                                                                                         |   |
| Send a "Do Not Track" request with your browsing traffic                                                                      |   |
| Use a web service to help resolve spelling errors<br>Smarter spell-checking by sending what you type in the browser to Google |   |
| Manage certificates<br>Manage HTTPS/SSL certificates and settings                                                             |   |
| Control what information websites can use and what content they can show you                                                  | • |
| Clear browsing 🐽 ta<br>Clear history, соокies, cache, and more                                                                | • |

6. Under content settings scroll down to Flash and click on it.

| Q                 | Search settings                                     |          |
|-------------------|-----------------------------------------------------|----------|
| ÷                 | Content settings                                    | 0        |
| ۲                 | Cookies<br>Allow sites to save and read cookie data | ×        |
| 0                 | Location<br>Ask before accessing                    | ×        |
|                   | Camera<br>Ask before accessing                      | *        |
| Ŷ                 | Microphone<br>Ask before accessing                  |          |
|                   | Notifications<br>Ask before sending                 | <u>*</u> |
| $\langle \rangle$ | JavaScript<br>Allowed                               | ,        |
| *                 | Flash<br>Allow sites to run Flash                   | ×        |

7. Finally set Allow sites to run flash to enable and set Ask first to disable.

| Q. Search settings       |     |
|--------------------------|-----|
| ← Flash                  |     |
| Allow sites to run Flash |     |
| Ask first                |     |
| Block                    | A30 |
| No sites added           | -   |
| Allow                    | ADD |
| No sites added           |     |

8. Now close out your settings tab and browse to the site you wanted to use. These settings should not change back unless you make that change.